## Como realizar um SSH e logar em um computador do CCS a partir da FEEC

Para logar nas máquinas do CCS que possuem os programas de simulação a partir dos computadores da FEEC siga os seguintes passos:

1. Entre com seu login e senha da FEEC nas máquinas que possuem o Linux Kurumim no SIFEEC.

2. Abra um terminal de comando (Console) do Linux.

3.Digite: ssh 143.106.5.118 -X -l <turmax> onde turmax é o seu login do CCS.

Obs.: O parâmetro -X deve ser em letra maiúscula e -l em minúscula.

4.Se preferir logar em outra máquina, digite: ssh 143.106.5.119 -X -l <turmax>

5.Digite sua senha.

6.Pronto, você estará logado na máquia do CCS que escolheu.

7.Agora digite /usr/local/tcad/bin/deckbuild & conforme está descrito no tutorial. 8.Bom trabalho.